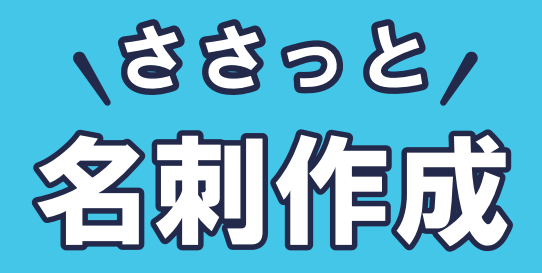

# インストールガイド

| PINコード認証 ······1  |
|-------------------|
| ソフトをダウンロードする      |
| インストール方法          |
| 起動方法              |
| オンラインマニュアルのご案内    |
| 基本操作 テンプレートから作成する |
| 1.デザインテンプレートを選択 6 |
| 2.文字を編集・追加 7~8    |
| 3.画像を配置           |
| 写真をトリミング          |
| 写真を切り抜く 12        |
| [MEMO]背景素材を変更 13  |
| ファイルを保存する・開く      |
| お問い合わせ            |

# ご購入日より180日以内に

# PINコード認証を完了してください。

## (認証方法は1ページ)

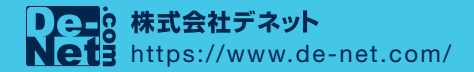

### PIN コード認証/ソフトをダウンロードする

1 PIN コード認証ページにアクセスします。

### https://www.de-net.com/posa/

2 PIN コード認証ページでシリアルナンバーを取得して ソフトをダウンロードします。

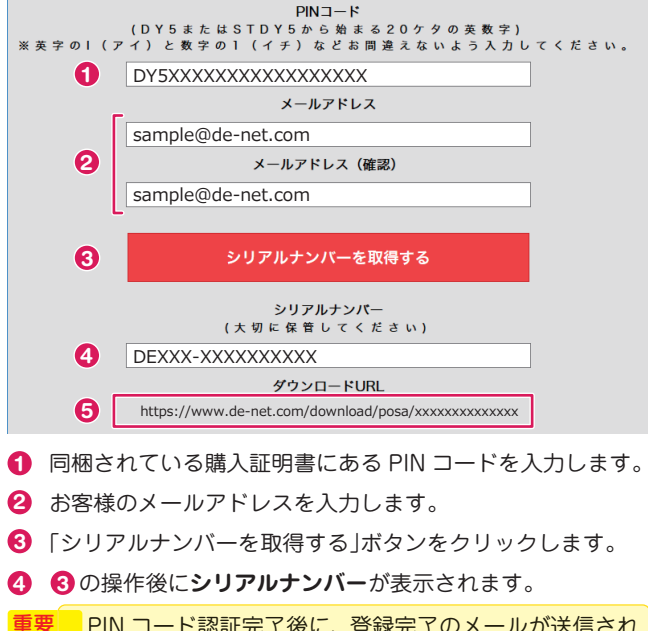

■要 PIN コード認証完了後に、登録完了のメールが送信され ます。シリアルナンバーは、ユーザー登録、最新版アップ デート時に必要になる為、大切に保管してください。

ダウンロード URL が表示されますので、URL の上をクリックしてソフトのダウンロードを実行してください。

例: Microsoft Edge 画面下に操作を選ぶメッセージが表示されます。 「実行」をクリックすると、ソフトをダウンロード後に自動 的にインストール画面(2~3ページ)が表示されます。

439\_sasa\_meishi.exe(xxxMB) について行う 実行 実行 保存  $\wedge$ キャンセル 場所: de-net.com

## インストール方法

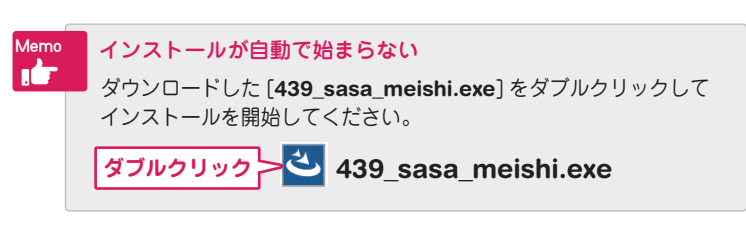

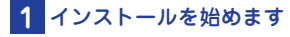

内容を確認して次へボタンを クリックします。

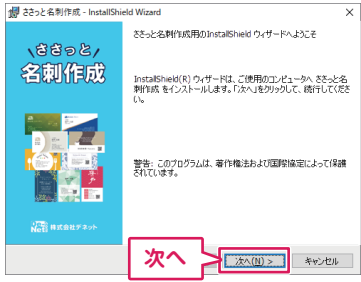

### 2 使用許諾契約書をお読みください

使用許諾契約書の内容を確認し、 「使用許諾契約の条項に同意し ます」をクリックして選択した 後、次へ ボタンをクリックして ください。

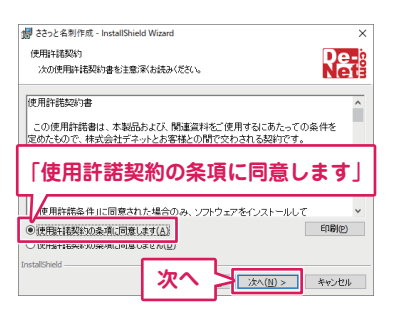

## 3 インストール先を確認します

インストール先を変更する場合 は変更 ボタンをクリックして、 インストール先を選択してから、 次へ ボタンをクリックしてく ださい。

通常はインストール先を変更し なくても問題はありません。

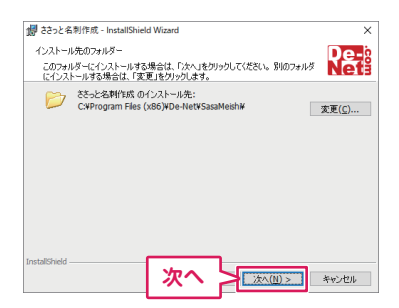

## インストール方法

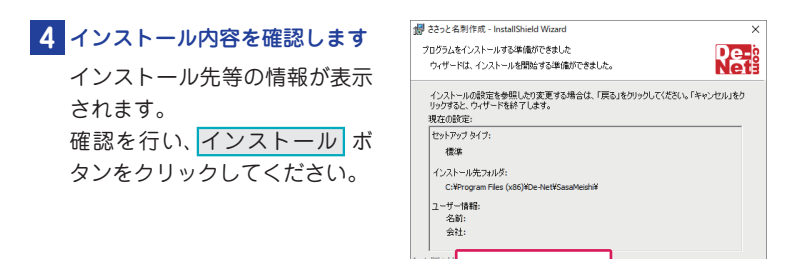

## ユーザーアカウント制御が 表示された場合

はい ボタンをクリックしてく ださい。

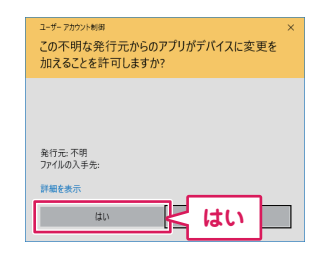

キャンセル

インストール

## 5 インストール完了です

完了 ボタンをクリックしてく ださい。 デスクトップにショートカット アイコンが作成されます。

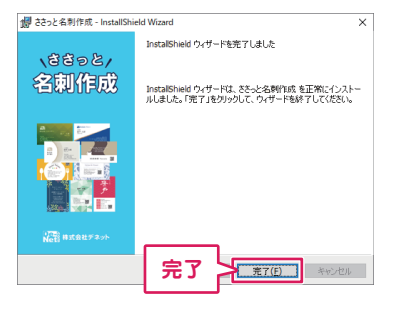

インストールが正常に完了すると、デスクトップに ショートカットアイコンが作成されます。

、おおっと/ 刺作成 ささっと名刺作成

←デスクトップ ショートカットアイコン

### 起動方法

「ささっと名刺作成」をインストールすると、 デスクトップにショートカットアイコンが作成されます。

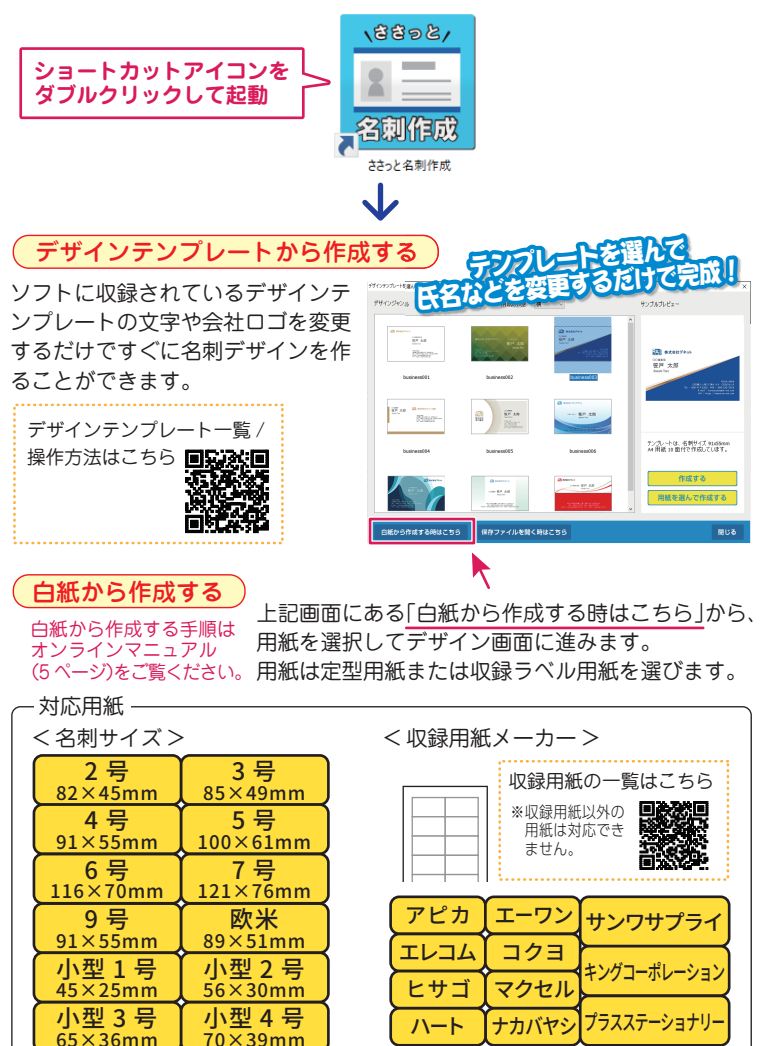

### オンラインマニュアルのご案内

「ささっと名刺作成」の詳しい操作方法はオンラインマニュアルをご覧ください。 ※オンラインマニュアルをご覧になるには、インターネット環境が必要です。

#### 「ささっと名刺作成」オンラインマニュアル URL

https://www.de-net.com/manual/sasa\_meishi/

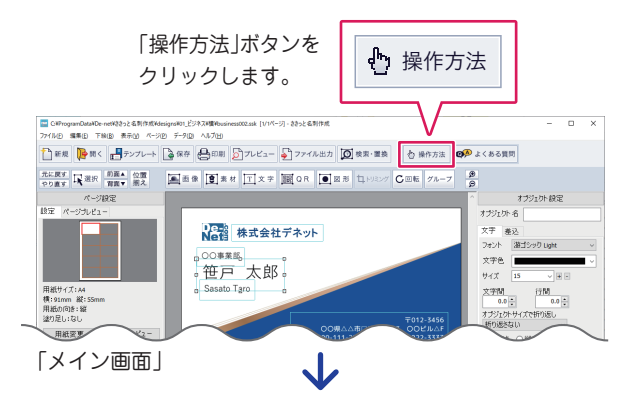

「ささっと名刺作成」オンラインマニュアルが開きます。

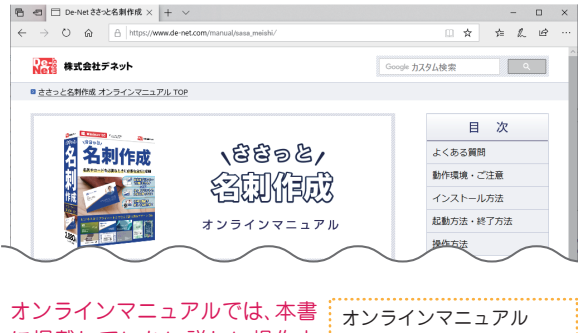

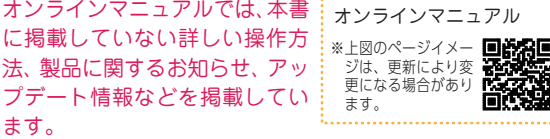

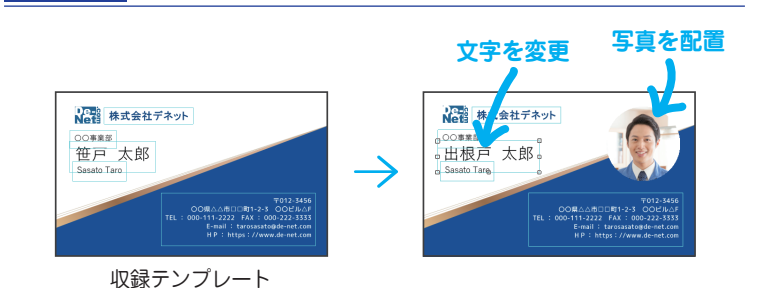

### 1. デザインテンプレートを選択します

基本操作 テンプレートから作成する

ソフトを起動すると、デザインテンプレートを選択する画面が表示されます。

- デザインジャンルと用紙の向き(縦・横)を変更すると、テンプレート一覧 表示が切り替わります。
- 2 使用するテンプレートを選択します。

 「作成する」ボタンをクリックします。
 ※デザインテンプレートはすべて名刺サイズ 91×55mm、A4 用紙 10 面付
 で作成しています。
 ラベル用紙を選択する場合は、「用紙を選んで作成する」ボタンをクリック
 して、デザイン作成画面にお進みください。

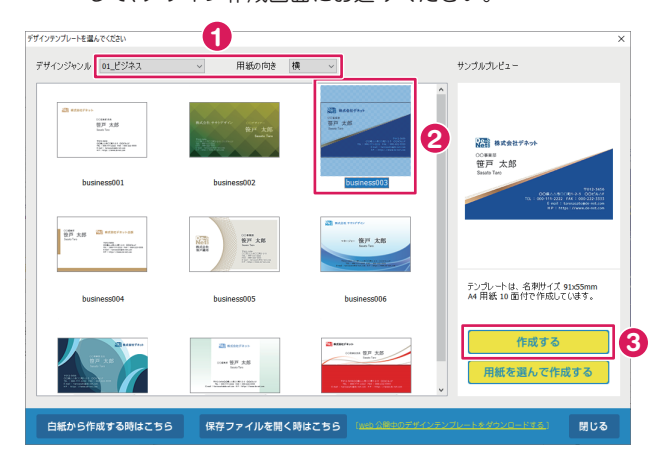

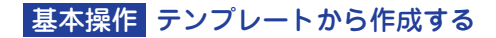

### 2. テンプレートの文字を編集します

#### 変更する文字の上をダブルクリックします。

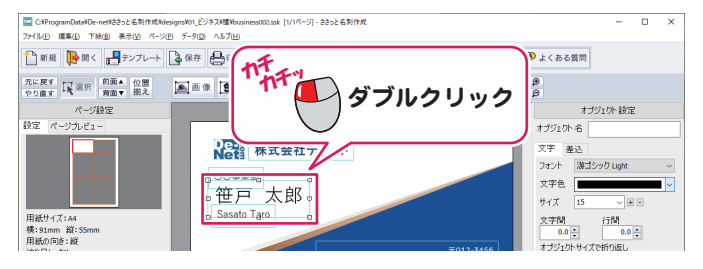

#### テンプレートのサンプル文字列を編集します。

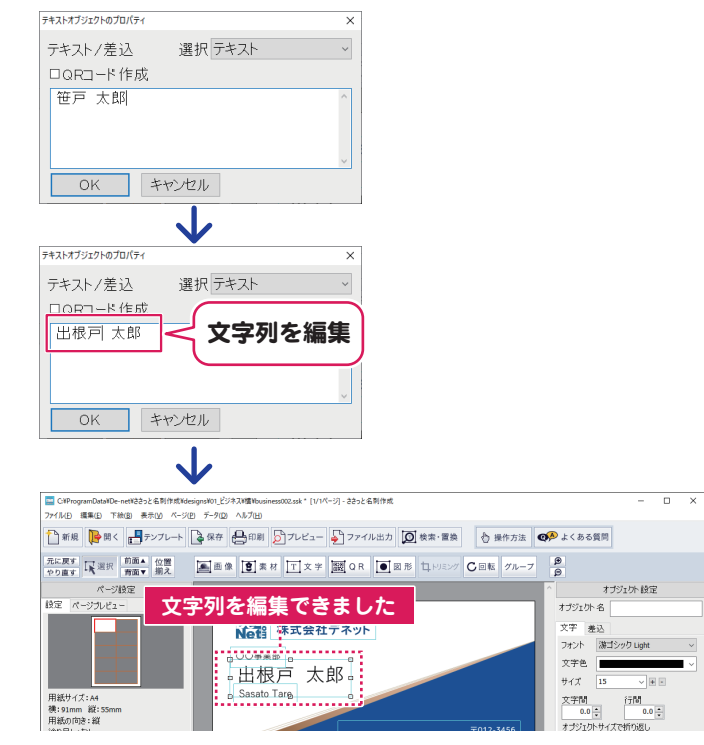

## 基本操作 テンプレートから作成する

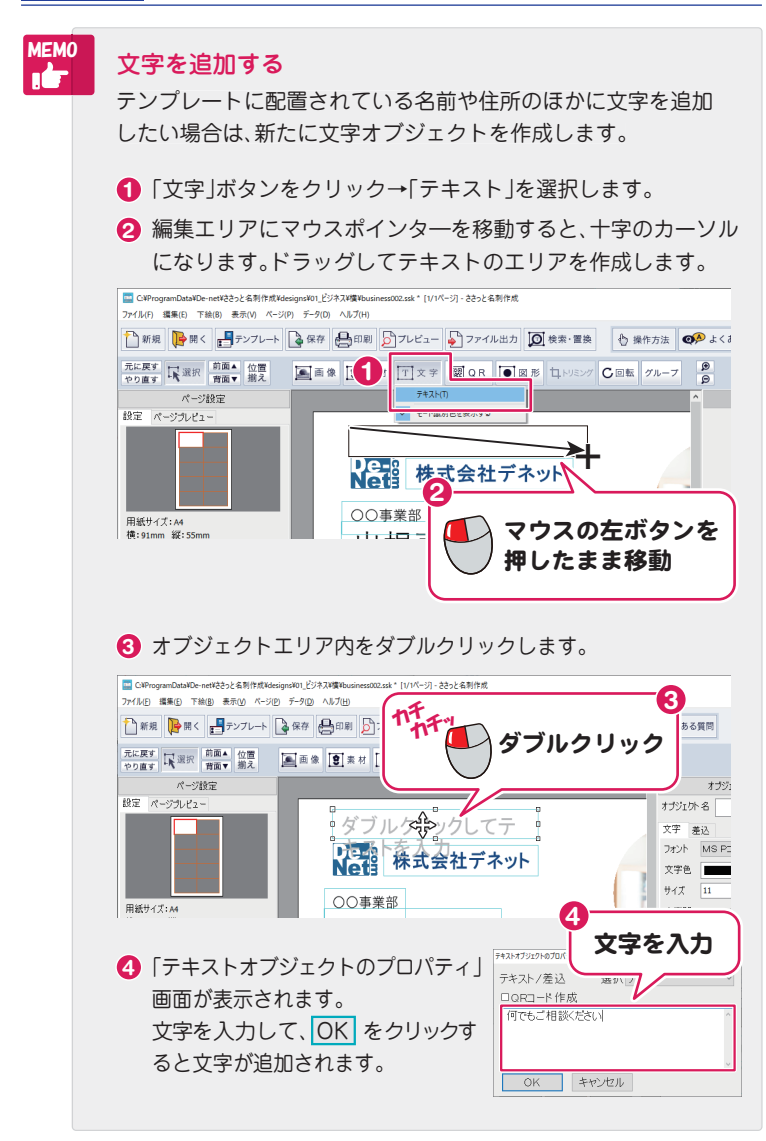

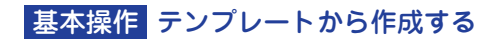

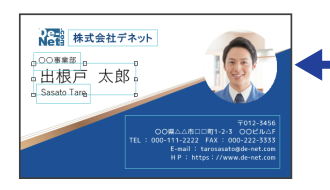

• **写真を配置** 読込ファイル対応形式 PDF / BMP / JPEG / PNG / TIFF / EMF

### 3. 画像を配置します

- 「画像」ボタンをクリックします。
- 2 編集エリアにマウスポインターを移動すると、十字のカーソルになります。 ドラッグして画像を読み込むエリアを作成します。

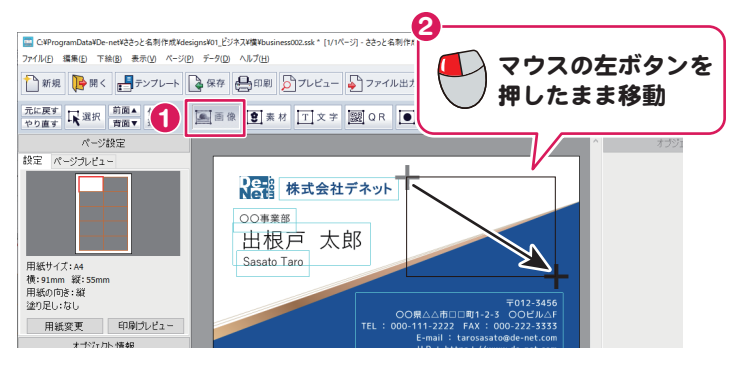

### 3 点線のエリア内をダブルクリックします。

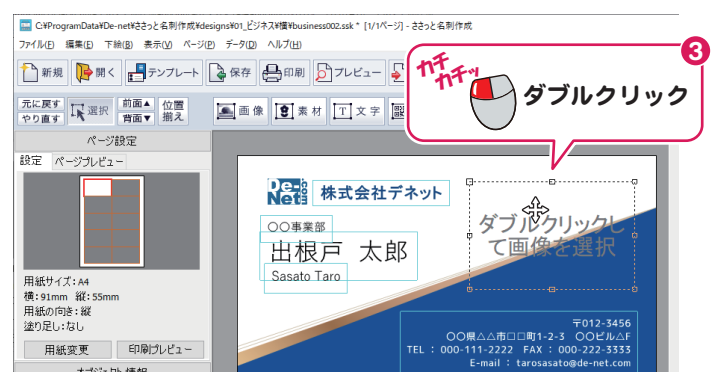

## 基本操作 テンプレートから作成する

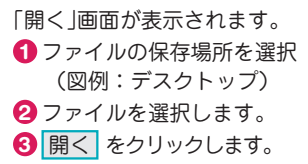

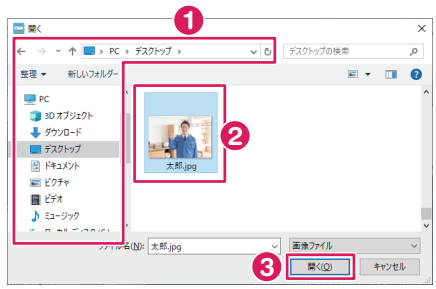

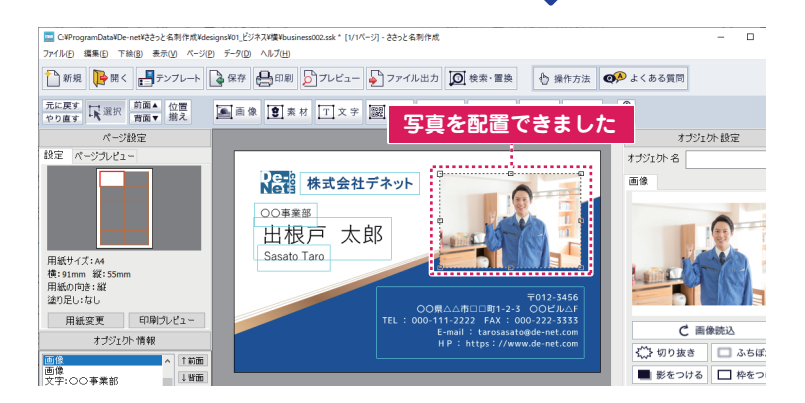

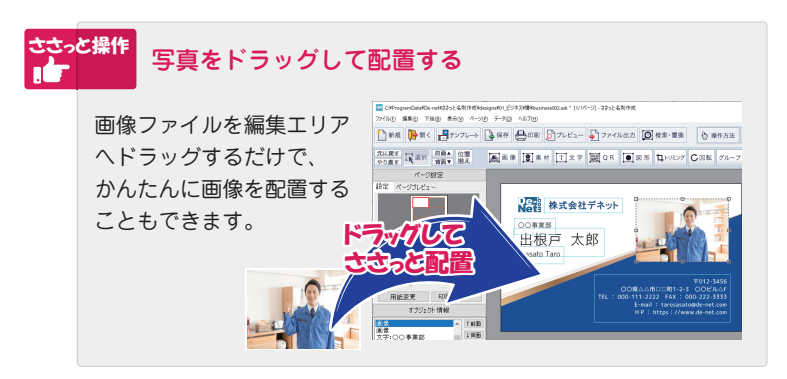

## 基本操作 テンプレートから作成する

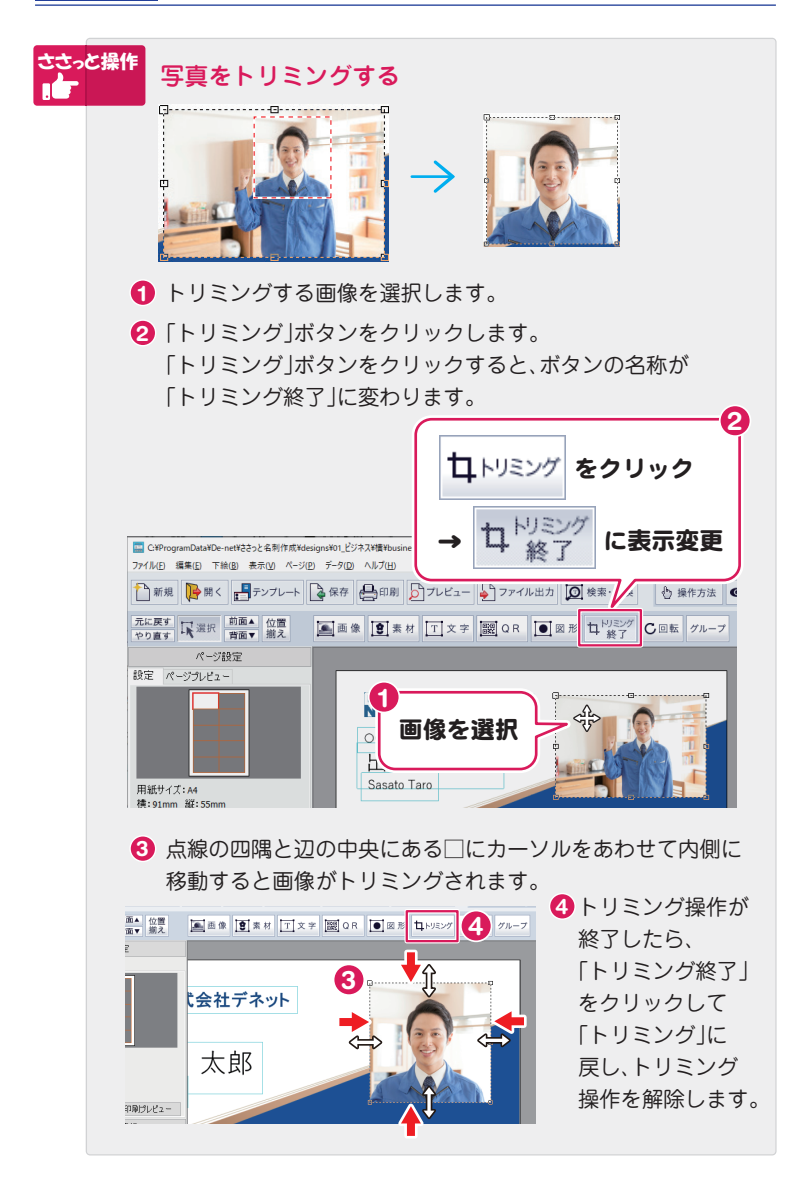

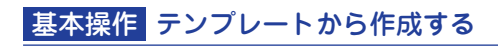

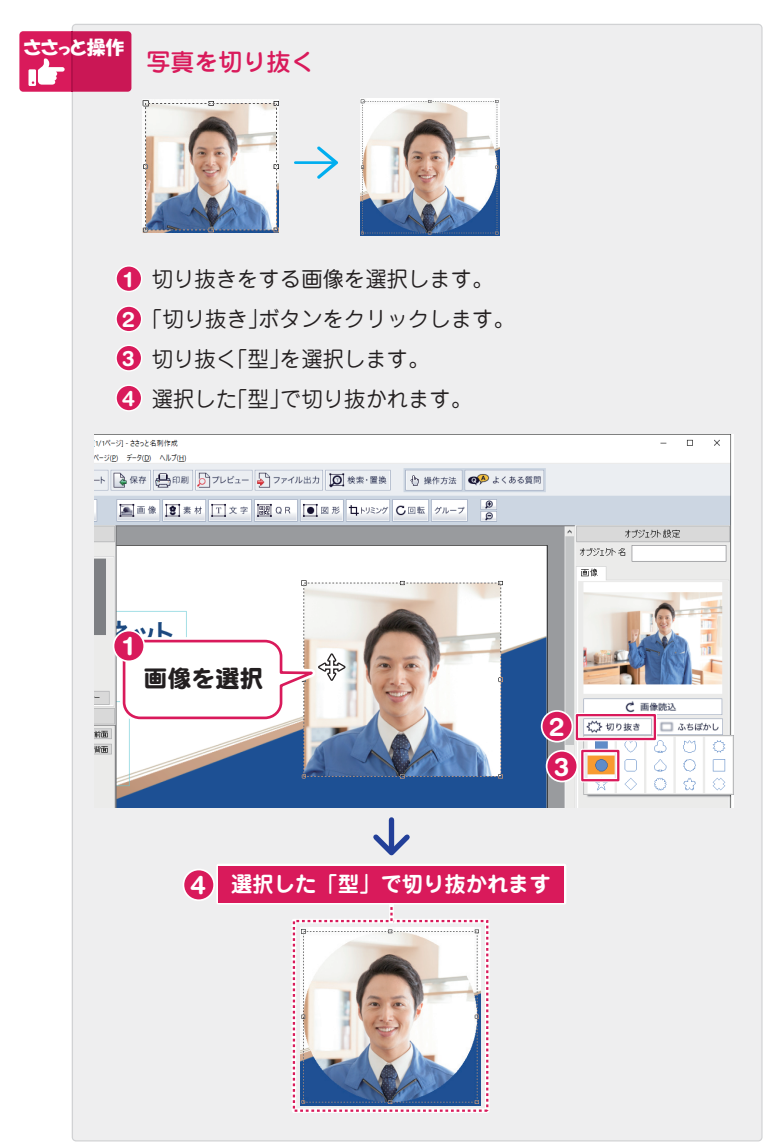

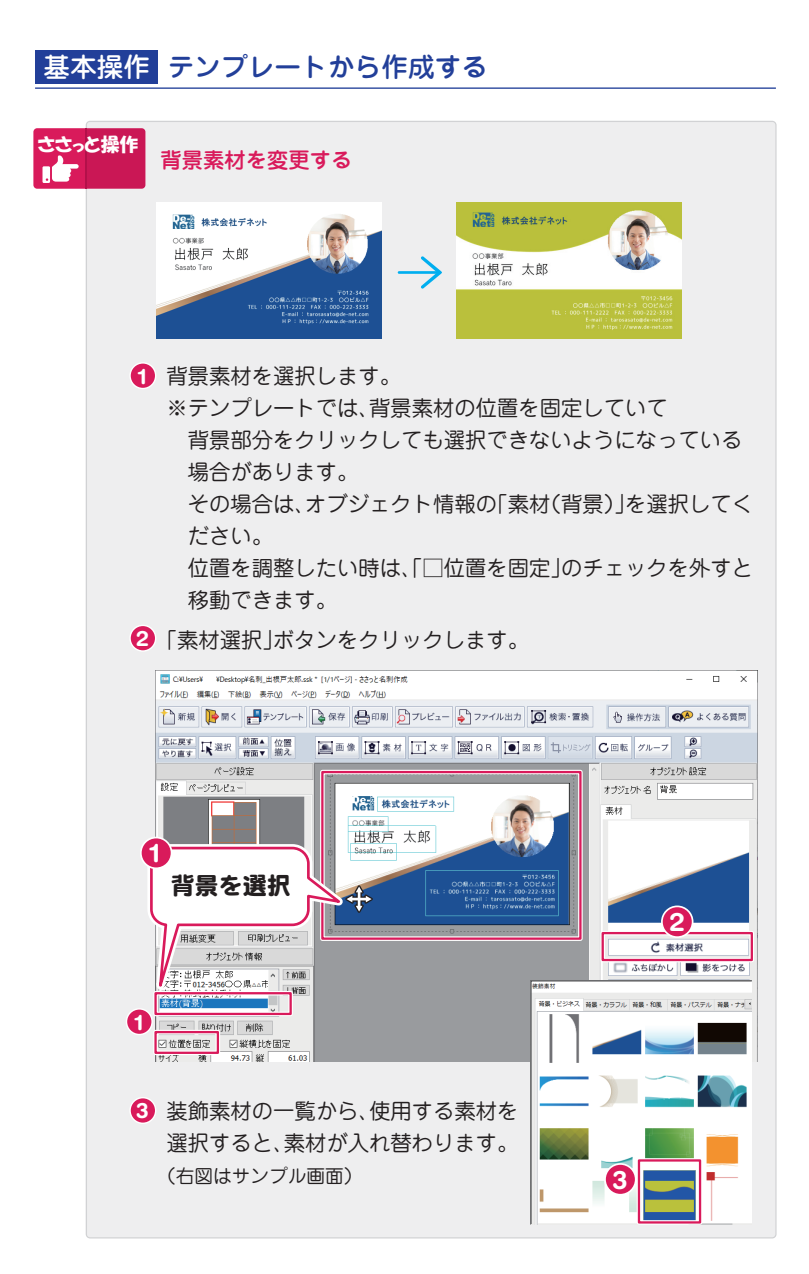

基本操作 ファイルを保存する

「保存」ボタンをクリックして、「名前をつけて保存」または「上書き保存」します。 任意の場所に保存してください。(拡張子.ssk)

テンプレートから作成している場合は、「名前をつけて保存」を選択します。

| 🔜 C:¥ProgramData¥De-net¥ささっと名刺作成¥de    | signs¥01_ビジネス¥横¥business002.ssk * [1/1ページ] - ささっと名刺作成 |
|----------------------------------------|-------------------------------------------------------|
| ファイル(E) 編集(E) 下絵(B) 表示(V) ページ(E        | 2) データ( <u>D</u> ) ヘルプ( <u>H</u> )                    |
| 1 新規 🤂 開く 📑 テンプレート                     | 🔓 保存 🔮 印刷 👂 プレビュー 争 ファイル出力 🔘 き                        |
| 元に戻す<br>やり直す<br>、選択<br>前面▲<br>位置<br>満え | 画像夏素材  文字  颼 Q R  ● 図形                                |
| ページ設定                                  |                                                       |
| 設定 ページプレビュー                            |                                                       |

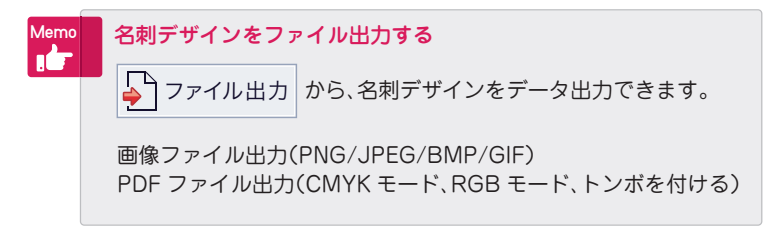

## 基本操作 ファイルを開く

保存ファイル (拡張子 .ssk)をダブルクリックすると、 ソフトが起動してファイルが開きます。

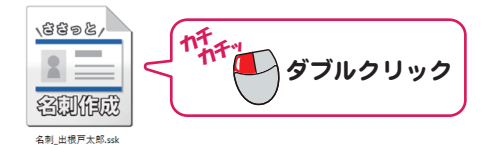

メイン画面を開いている時は、「開く」ボタンをクリックして 保存ファイルを開きます。

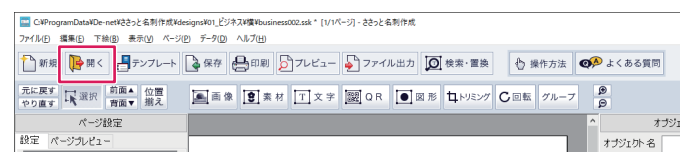

### サポートサービスのご案内

無料ユーザーサポートサービスのご案内は、ホームページをご覧ください。

#### ホームページのご案内

## https://www.de-net.com/support.htm

ソフトウェアの最新情報やよくあるご質問などを 公開しています。 アップデート情報より、最新版のソフトウェアを ダウンロードしてお使いいただけます。

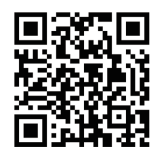

| 🖷 🖅 77-yh                       | × □ − × +→t                                                                                                    |
|---------------------------------|----------------------------------------------------------------------------------------------------|
| $\leftrightarrow \rightarrow 0$ | ▲ P 79+ 1#-+<br>7#9ト 1#-+1<br>Fネット サポート 検索                                                                                                    |
|                                 | 約 171,000 件 (0.22 秒)                                                                                                    |
|                                 | コーザーサポート 株式会社デスタント<br>特定が増加えないのの時間は加速<br>株式会社デオットコーザーガオートのご覧行です。 サポート・ユーザーサポート変更の回転です<br>サポートはTAELC、バロバロドロ・ストスーパーサポート変更の回転です<br>マルマルマネー、原目のますよう思い。合われた意味が低いています。 |
|                                 | ユーザーサポート 株式会社デネット<br>https://www.de-net.com/support.htm                                                                                                    |
| <                               | 株式会社デネットユーザーサポートのご案内です。 ユーザーサポート.                                                                                                    |
|                                 | 「ユーザーサポート 株式会社デネット」をクリック!                                                                                                    |

## メールサポートサービスのご案内

## ask99pc@de-net.com

#### サポート対応時間:10:00~17:00

(土・日、祭日、弊社指定休日を除く)

※通信料はお客様負担となります。

- ※メールでのお問い合わせは24時間受け付けております。
- ※営業時間外に受信したお問い合わせは、翌営業日の営業時間内にて 順次対応いたします。
- ※お客様のメールサーバーのドメイン拒否設定により、弊社からの メールが受信されない場合があります。

## 企画・販売 と 株式会社デネット